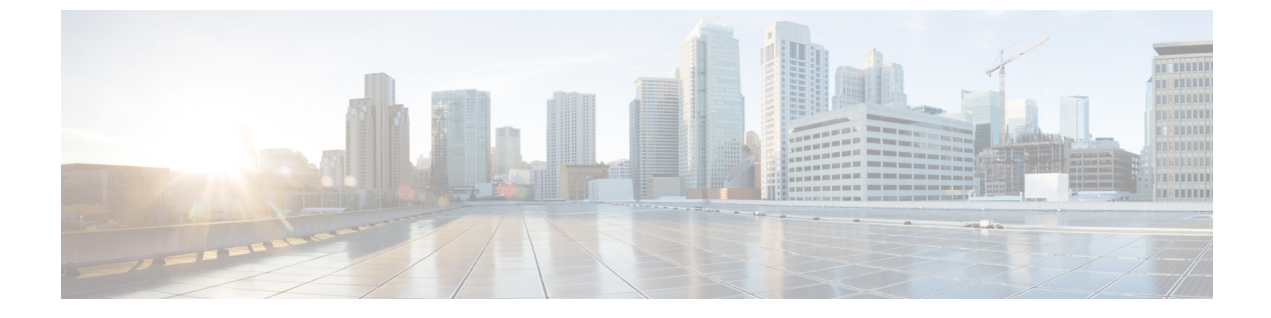

# イベントの表示と管理

- •イベントダッシュボードの概要 (1ページ)
- デバイスイベントの表示(2ページ)
- •エンドポイントイベントの表示 (5ページ)

#### イベントダッシュボードの概要

イベントダッシュボードは、デバイス(ルーター、スイッチ、ワイヤレスコントローラ、AP) およびエンドポイント(有線およびワイヤレス)のイベントのコンテキストビューを提供しま す。イベントに関連する他のデバイスに接続されているデバイスによってトリガーされたイベ ントを検索する代わりに、アシュアランスがこれらの詳細を提供します。

デフォルトでは、**イベント**ダッシュボードにはタイムラインチャートとリストビューが表示さ れます。

タイムラインチャートは、一定期間に発生したデバイスタイプ別のイベント数を色で表現しま す。

リストビューには、イベントのテーブルが表示されます。最大10,000のイベントが表示できま すが、それ以上のイベントがログに記録されている場合があります。最大 5000 件のイベント を CSV ファイルにエクスポートできます。ただし、5000 を超えるイベントがある場合、エク スポート機能は無効になります。

リストビューからイベントをクリックして、接続されたデバイスによってトリガーされたイベントなどの詳細を表示できます。イベントの時間の範囲は、15分刻みで最大1時間(+/-15分、+/-30分、+/-45分、+/-1時間)設定できます。

複数のイベントを選択すると、イベントの詳細を含む複数のカードを表示できます。複数のイ ベントカードが表示されている場合、カードを最小化、最大化、および閉じることができま す。たとえば、あるイベントについて接続デバイスイベントテーブルを表示するには、そのイ ベントカードを最大化します。複数のカードビューに戻るには、カードを最小化します。

## デバイスイベントの表示

この手順を使用して、ルータ、スイッチ、ワイヤレスコントローラ、およびAPによって生成 されたイベントを表示します。

**ステップ1** メニューアイコン (≡) をクリックして、[Assurance] > [Dashboards] > [Issues and Events] の順に選択します。

デフォルトで [Category Type] として [Device] が選択された状態で [Events] ダッシュボードが開きます。 図 1: Device Events ダッシュボード

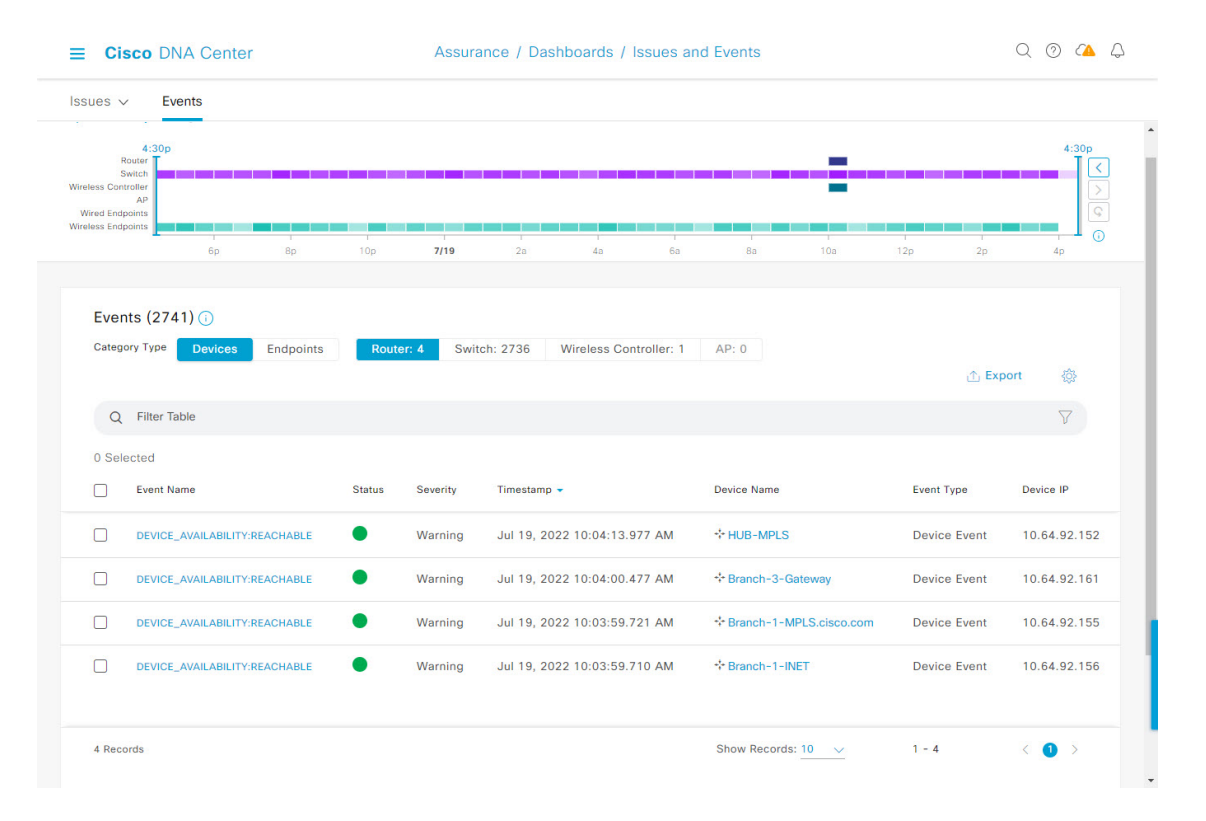

| <b>Device Events</b> | ダッシュボード |  |
|----------------------|---------|--|
|----------------------|---------|--|

| アイテム                    | 説明                                                                                                    |
|-------------------------|----------------------------------------------------------------------------------------------------|
| O Global                | <ul> <li>・上部のメニューバーで<sup>() Global</sup></li> <li>をクリックして、サイト階層からサイト、建物、<br/>またはフロアを選択します。</li> </ul>                                                                                                    |
|                         | ・[location] アイコンの横にある<br>・のイベントカウントを表示します。                                                                                                    |
|                         | <ul> <li>・ドロップダウンリストから [Hierarchical Site View] または [Building View] を選択し<br/>ます。選択した項目に基づいて、テーブルが更新されます。</li> </ul>                                                                                                    |
|                         | • [Go to sites] 列でサイトまたは建物の<br>・ [A contract and a contract and a |
| (S)<br>[Time Range] の設定 | 選択した時間範囲に基づく情報をウィンドウに表示できます。デフォルトは [24 Hours]<br>です。次の手順を実行します。                                                                                                    |
|                         | <ol> <li>[24 Hours] ドロップダウン リストで、時間範囲([3 hours]、[24 Hours]、または [7<br/>days])を選択します。</li> </ol>                                                                                                    |
|                         | 2. [Start Date] と時刻、[End Date] と時刻を指定します。                                                                                                    |
|                         | 3. [Apply] をクリックします。                                                                                                    |
|                         | これにより、タイムラインの範囲が設定されます。                                                                                                    |
| タイムラインスライダ              | より詳細な時間範囲を指定できます。時間範囲を指定するには、タイムライン境界線を<br>クリックしてドラッグします。                                                                                                    |
|                         | 色は、デバイスの種類を表します。                                                                                                    |
|                         | ■■■: ルータ                                                                                                    |
|                         | · フイッチ<br>・ ワイヤレスコントローラ                                                                                                    |
|                         | : AP                                                                                                    |
|                         | 色の明度は重要性(そのデバイスで発生したイベント数の多寡)を示します。たとえ<br>ば、薄い青色は、濃い青色よりもルーターのイベントが少ないことを示します。                                                                                                    |
| Total Events            | 特定の時間範囲におけるすべてのデバイスタイプのイベントの総数。                                                                                                    |

**ステップ2** [Events] の [Category Type] [Family Type] で、[Router] タブ、[Switch] タブ、[Wireless Controller] タブ、また は [AP] タブをクリックして、そのデバイスタイプのイベントのリストをテーブルに表示します。

| イベントの表      |                                                                                              |
|-------------|----------------------------------------------------------------------------------------------|
| アイテム        | 説明                                                                                           |
| Event Name  | イベントの名前。                                                                                     |
|             | イベント名をクリックすると、イベントの詳細が表示されたスライドインペインが開き<br>ます。                                               |
| Status      | デバイスのステータスです。                                                                                |
|             | 色はイベントの重大度を表します。                                                                             |
|             | ●:エラー。                                                                                       |
|             | ●:警告。                                                                                        |
|             | ●:情報。                                                                                        |
|             | ●:使用できるデータがありません。                                                                            |
| 重大度         | イベントの重大度: Critical 以上(Emergency および Alert)と、Critical レベルよりも低い重大度(Error、Warning、Notice、Info)。 |
| Timestamp   | イベントが発生した日付と時刻。                                                                              |
| Device Name | イベントの影響を受けたデバイス名。                                                                            |
|             | デバイス名をクリックして、[Device 360] ウィンドウを開きます。                                                        |
| イベント タイプ    | イベントのカテゴリ: Syslog、トラップ、イベント、または AP イベント。                                                     |
| デバイス IP     | デバイスの IP アドレス。                                                                               |

ステップ3 複数のイベントを表示するには、表示する各イベントの横にあるチェックボックスをオンにして、[Show Selected Events] をクリックします。

[Multiple Events] スライドインペインが開き、各イベントが個別のカードに表示されます。

カードの中から、次のことができます。

- •カードを最小化、最大化、および閉じます。
- •下矢印をクリックして詳細を表示します。
- •ハイパーリンクをクリックして、それぞれの [Device 360] ウィンドウを起動します。

カードを最大化すると、接続されているデバイスのイベントがすべて表示されます。

**ステップ4** [Multiple Events] スライドインペインで、リストビューアイコン ■ をクリックすると、リスト内のすべてのサブイベントを集めたものが順番に表示されます。

カードビューに戻るには、カードビューアイコン # をクリックします。

### エンドポイントイベントの表示

この手順を使用して、有線およびワイヤレスエンドポイントによって生成されたイベントを表示します。

- **ステップ1** メニューアイコン (≡) をクリックして、[Assurance] > [Dashboards] > [Issues and Events] の順に選択します。
- **ステップ2** [Events] タブをクリックします。

[Events] ダッシュボードが開きます。

ステップ3 [Category Type] で、[Endpoints] タブをクリックします。

図 2: Endpoint Events ダッシュボード

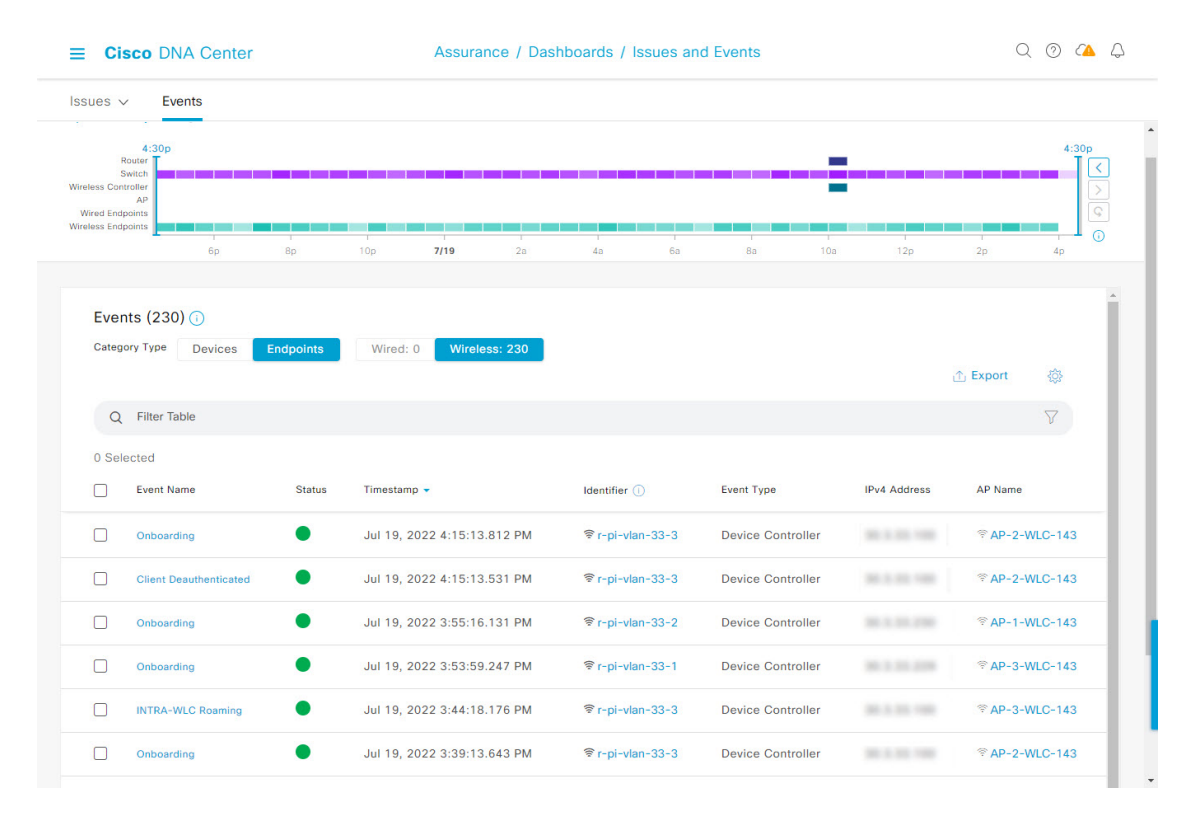

| Device Events ダッシュボード |                                                                                                    |  |
|-----------------------|----------------------------------------------------------------------------------------------------|--|
| アイテム                  | 説明                                                                                                    |  |
| Global                | <ul> <li>・上部のメニューバーで</li> <li>Global</li> <li>をクリックして、サイト階層からサイト、建物、<br/>またはフロアを選択します。</li> </ul>                   |  |
|                       | • [location] アイコンの横にある<br>・ のイベントカウントを表示します。                                                                        |  |
|                       | <ul> <li>・ドロップダウンリストから [Hierarchical Site View] または [Building View] を選択し<br/>ます。選択した項目に基づいて、テーブルが更新されます。</li> </ul> |  |
|                       | • [Go to sites] 列でサイトまたは建物の<br>イベントのみが表示されます。                                                                       |  |
| ⑤<br>[Time Range] の設定 | 選択した時間範囲に基づく情報をウィンドウに表示できます。デフォルトは [24 Hours]<br>です。次の手順を実行します。                                                     |  |
|                       | <ol> <li>[24 Hours] ドロップダウン リストで、時間範囲([3 hours]、[24 Hours]、または[7<br/>days])を選択します。</li> </ol>                       |  |
|                       | 2. [Start Date] と時刻、[End Date] と時刻を指定します。                                                                           |  |
|                       | 3. [Apply] をクリックします。                                                                                                |  |
|                       | これにより、タイムラインの範囲が設定されます。                                                                                             |  |
| タイムラインスライダ            | より詳細な時間範囲を指定できます。時間範囲を指定するには、タイムライン境界線を<br>クリックしてドラッグします。                                                           |  |
|                       | 色は、エンドポイントの種類を表します。                                                                                                 |  |
|                       | ■■■■:有線                                                                                                    |  |
|                       |                                                                                                    |  |
|                       | 色の明度は重要性(そのデバイスで発生したイベント数の多寡)を示します。たとえ<br>ば、薄い紫色は、濃い紫色よりもエンドポイントのイベントが少ないことを示します。                                   |  |
| Total Events          | 特定の時間範囲におけるすべてのエンドポイントタイプのイベントの総数。                                                                                  |  |

ステップ4 [Wired] または [Wireless] タブをクリックして、テーブル内のそのエンドポイントタイプのイベントのリストを表示します。

#### イベントの表

I

| アイテム                                       | 説明                                                                                                    |
|--------------------------------------------|----------------------------------------------------------------------------------------------------|
| Event Name                                 | イベントの名前。                                                                                                 |
|                                            | イベント名をクリックすると、その詳細が表示されたスライドインペインが開きます。                                                                  |
| Status(有線エンドポイント                           | 色はイベントの重大度を表します。                                                                                         |
| のみ)                                        | ●:エラー。                                                                                                   |
|                                            | ●:警告。                                                                                                    |
|                                            | ●:情報。                                                                                                    |
|                                            | ●:使用できるデータがありません。                                                                                        |
| Severity(有線エンドポイン<br>トのみ)                  | イベントのシビラティ(重大度)です。重大度は、Critical 以上(Emergency、Alert)、<br>およびこれより低い重大度(Error、Warning、Notice、Info)の場合があります。 |
| Timestamp                                  | イベントが発生した日付と時刻。                                                                                          |
| [Identifier]                               | エンドポイントの識別子。これは、その順序での可用性に応じて、ユーザーID、ホスト<br>名、IP アドレス、MAC アドレスのいずれかになります。                                |
|                                            | 識別子をクリックすると、その詳細が表示されたスライドインペインが開きます。                                                                    |
| イベント タイプ                                   | イベントのカテゴリ: Syslog、トラップ、イベント、または AP イベント。                                                                 |
| IPv4アドレス(IPv4<br>Address)                  | エンドポイントに接続されているデバイスの IPv4 アドレス。                                                                          |
| AP Name (ワイヤレスエン                           | ワイヤレスエンドポイントに接続されている AP の名前。                                                                             |
| ドポイントのみ)                                   | AP 名をクリックして、[Device 360] ウィンドウを開きます。                                                                     |
| Switch(有線エンドポイント<br>のみ)                    | 有線エンドポイントに接続されているスイッチの名前。                                                                                |
|                                            | スイッチ名をクリックして、[Device 360] ウィンドウを開きます。                                                                    |
| [MAC Address]                              | エンドポイントに接続されているデバイスの MAC アドレス。                                                                           |
| Port(有線エンドポイントの<br>み)                      | 有線エンドポイントに接続されているスイッチポート。                                                                                |
| <b>VLAN ID</b> (有線エンドポイ<br>ントのみ)           | 有線エンドポイントに接続されているスイッチポートの VLAN ID。                                                                       |
| <b>Switch IP Address</b> (有線エン<br>ドポイントのみ) | 有線エンドポイントに接続されているスイッチの IP アドレス。                                                                          |
| APMAC(ワイヤレスエンド<br>ポイントのみ)                  | ワイヤレスエンドポイントに接続されている AP の MAC アドレス。                                                                      |

| イベントの表                                           |                                     |
|--------------------------------------------------|-------------------------------------|
| アイテム                                             | 説明                                  |
| SSID(ワイヤレスエンドポ<br>イントのみ)                         | ワイヤレスエンドポイントが使用している SSID。           |
| UserID(ワイヤレスエンド<br>ポイントのみ)                       | ワイヤレスエンドポイントのユーザー ID。               |
| Wireless Controller Name<br>(ワイヤレスエンドポイント<br>のみ) | ワイヤレスエンドポイントに接続されているワイヤレスコントローラの名前。 |
| Band (ワイヤレスエンドポ<br>イントのみ)                        | ワイヤレスエンドポイントが使用している無線帯域。            |
| DHCP Server(ワイヤレスエ<br>ンドポイントのみ)                  | ワイヤレスエンドポイントが使用している DHCP サーバー。      |

ステップ5 複数のイベントを表示するには、表示する各イベントの横にあるチェックボックスをオンにして、[Show Selected Events] をクリックします。

[Multiple Events] スライドインペインが開き、各イベントが個別のカードに表示されます。

カードの中から、次のことができます。

- •カードを最小化、最大化、および閉じます。
- •下矢印をクリックして詳細を表示します。
- ハイパーリンクされたデータをクリックします。

カードを最大化すると、接続されているデバイスのイベントがすべて表示されます。

**ステップ6** [Multiple Events] スライドインペインで、リストビューアイコン ■ をクリックすると、リスト内のすべてのサブイベントを集めたものが順番に表示されます。

カードビューに戻るには、カードビューアイコン 🎫 をクリックします。

翻訳について

このドキュメントは、米国シスコ発行ドキュメントの参考和訳です。リンク情報につきましては 、日本語版掲載時点で、英語版にアップデートがあり、リンク先のページが移動/変更されている 場合がありますことをご了承ください。あくまでも参考和訳となりますので、正式な内容につい ては米国サイトのドキュメントを参照ください。